# **Arduino - Primeiros Passos**

Por <u>Fábio Souza</u> – 06/11/2013

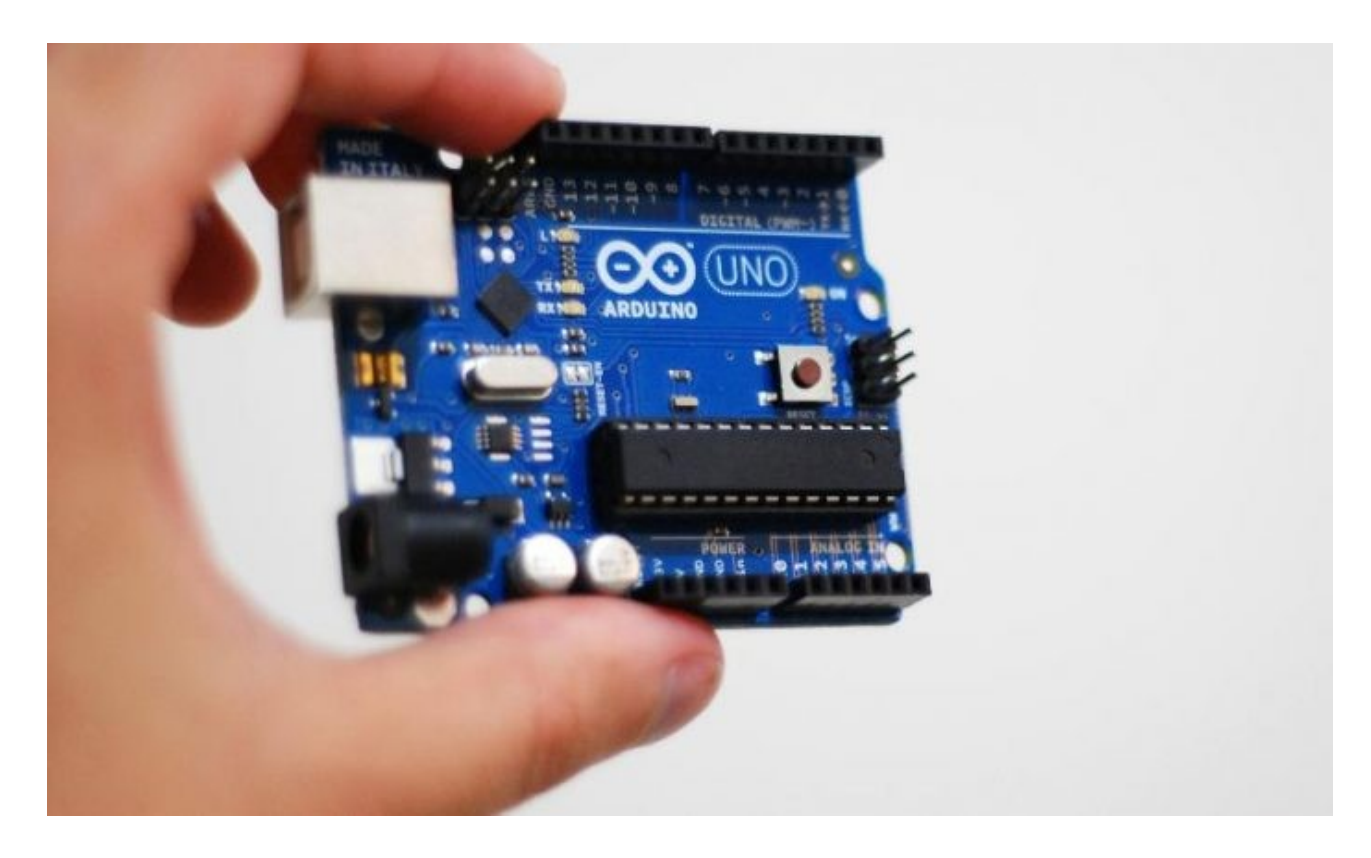

#### ÍNDICE DE CONTEÚDO

- 1. Introdução ao Arduino
- 2. Plataforma de desenvolvimento Arduino
- 3. Hardware do Arduino
- 4. Software do Arduino
- 5. IDE do Arduino
- 6. "Hello World" Blink
- 7. Analisando o Código

Arduino é uma plataforma de código aberto (hardware e software) criada em 2005 pelo italiano Massimo Banzi (e outros <u>colaboradores</u>) para auxiliar no ensino de eletrônica para estudantes de design e artistas. O objetivo principal foi o de criar uma plataforma de baixo custo, para que os estudantes pudessem desenvolver seus protótipos com o menor custo possível. Outro ponto interessante do projeto, foi a proposta de criar uma plataforma de código aberto, disponível para a comunidade o que ajudou em muito no seu desenvolvimento.

## 1. Introdução ao Arduino

O <u>site</u> da plataforma Arduino o define como:

"O Arduino é uma plataforma de prototipagem eletrônica *open-source* que se baseia em hardware e software flexíveis e fáceis de usar. É destinado a artistas, designers, hobbistas e qualquer pessoa interessada em criar objetos ou ambientes interativos.

O Arduino pode *sentir* o estado do ambiente que o cerca por meio da recepção de sinais de sensores e pode interagir com os seus arredores, controlando luzes, motores e outros atuadores. O microcontrolador na placa é programado com a linguagem de programação Arduino, baseada na linguagem <u>Wiring</u>, e o ambiente de desenvolvimento Arduino, baseado no ambiente <u>Processing</u>. Os projetos desenvolvidos com o Arduino podem ser *autônomos* ou podem comunicar-se com um computador para a realização da tarefa, com uso de *software* específico (ex: Flash, Processing, MaxMSP)."

#### 2. Plataforma de desenvolvimento Arduino

O Arduino é formado por dois componentes principais: *Hardware* e *Software*.

O *hardware* é composto por uma placa de prototipagem na qual são construídos os projetos.

O *software* é uma IDE, que é executado em um computador onde é feita a programação, conhecida como *sketch*, na qual será feita *upload* para a placa de prototipagem Arduino, através de uma comunicação serial. O *sketch* feito pelo projetista dirá à placa o que deve ser executado durante o seu funcionamento.

## 3. Hardware do Arduino

Existem <u>diversas</u> placas oficiais de Arduino e muitas outras não oficiais. Vamos abordar a placa Arduino Uno nesse artigo. A seguir é exibida a placa <u>Arduino</u> <u>Uno</u> REV3:

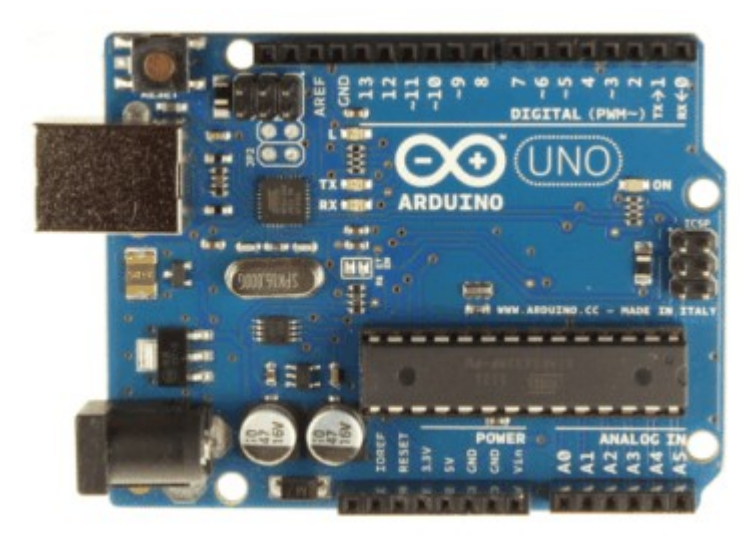

Figura 1 - Placa Arduino UNO

Conforme visto na imagem acima a placa Arduino UNO possui diversos conectores que servem para interface com o mundo externo. Vejamos como estão organizados os pinos na placa:

- 14 pinos de entra e saída digital (pinos 0-13):
  - Esses pinos podem ser utilizados como entradas ou saídas digitais de acordo com a necessidade do projeto e conforme foi definido no *sketch* criado na IDE.
- 6 pinos de entradas analógicas (pinos A0 A5):
  - Esses pinos são dedicados a receber valores analógicos, por exemplo, a tensão de um sensor. O valor a ser lido deve estar na faixa de 0 a 5 V onde serão convertidos para valores entre 0 e 1023.
- 6 pinos de saídas analógicas (pinos 3, 5, 6, 9, 10 e 11):
  - São pinos digitais que podem ser programados para ser utilizados como saídas analógicas, utilizando modulação PWM.

A alimentação da placa pode ser feita a partir da porta USB do computador ou através de um adaptador AC. Para o adaptador AC recomenda-se uma tensão de 9 a 12 volts.

### 4. Software do Arduino

O software para programação do Arduino é uma IDE que permite a criação de *sketches* para a placa Arduino. A linguagem de programação é modelada a partir da linguagem <u>Wiring</u>. Quando pressionado o botão upload da IDE, o código escrito é traduzido para a linguagem C e é transmitido para o compilador avr-gcc, que realiza a tradução dos comandos para uma linguagem que pode ser compreendida pelo microcontrolador.

A IDE apresenta um alto grau de abstração, possibilitando o uso de um microcontrolador sem que o usuário conheça o mesmo, nem como deve ser usado os registradores internos de trabalho.

A IDE do Arduino possui uma linguagem própria baseada na linguagem C e C++.

O Ciclo de programação do Arduino pode ser dividido da seguinte maneira:

- 1. Conexão da placa a uma porta USB do computador;
- 2. Desenvolvimento de um *sketch* com comandos para a placa;
- 3. Upload do *sketch* para a placa, utilizando a comunicação USB.
- 4. Aguardar a reinicialização, após ocorrerá à execução do *sketch* criado.

A partir do momento que foi feito o *upload* o Arduino não precisa mais do computador: o Arduino executará o *sketch* criado, desde que seja ligado a uma fonte de energia.

# 5. IDE do Arduino

A IDE pode ser baixada gratuitamente no <u>site do Arduino</u>, onde pode ser escolhida a melhor opção de download conforme plataforma utilizada.

Quando se abre o IDE do Arduino, será exibido algo semelhante à figura abaixo:

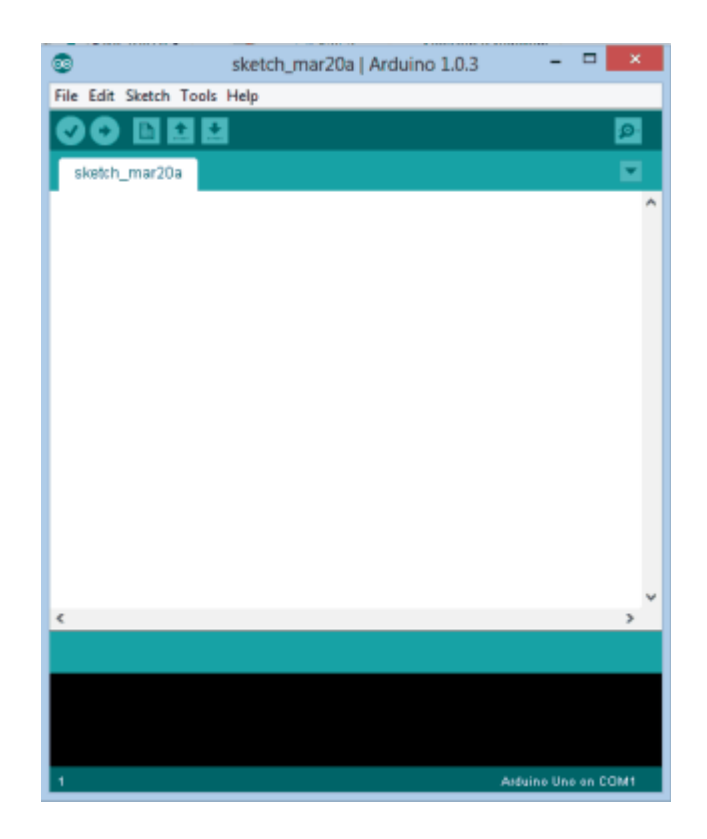

Figura 2 - IDE - Interface de Desenvolvimento Integrado do Arduino UNO

O IDE é dividido em três partes: A Toolbar no topo, o código ou a Sketch Window no centro, e a janela de mensagens na base, conforme é exibido na figura anterior.

Na *Toolbar* há uma guia, ou um conjunto de guias, com o nome do *sketch*. Ao lado direito há um botão que habilita o serial monitor. No topo há uma barra de menus, com os itens File, Edit, Sketch, Tools e Help. Os botões na *Toolbar* fornecem acesso rapido às funções mais utilizadas dentro desses menus.

Abaixo são identificados os ícones de atalho da IDE:

- Verify
  - Verifica se existe erro no código digitado.

#### • Upload

- Compila o código e grava na placa Arduino se corretamente conectada;
- New
  - Cria um novo *sketch* em branco.
- Open
  - Abre um *sketch*, presente no sketchbook.
- Save
  - Salva o sketch ativo
- Seria monitor
  - Abre o monitor serial.

Os demais comandos presentes na barra de menus podem ser consultados através do menu <help><Environment>.

Após a conexão do Arduino ao computador, é atribuído a placa uma COM. A primeira vez que o programa Arduino for executado deve-se selecionar o modelo de placa utilizado, no nosso caso escolheremos Arduino Uno, conforme figura abaixo:

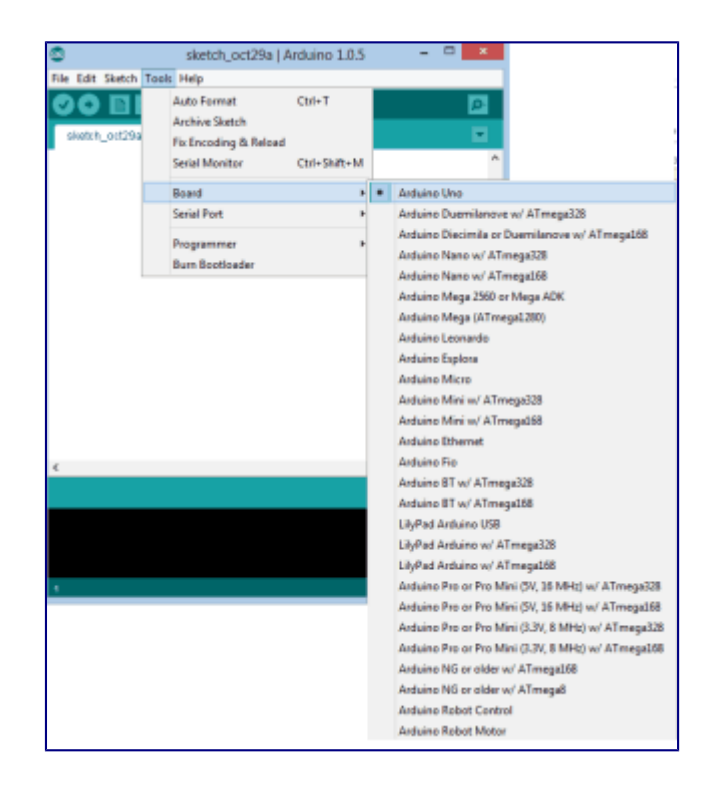

Após a definição do modelo, deve-se selecionar em qual COM a placa foi atribuída:

|     | sketch_oct29a                                        | Arduino 1.0.5 |       |
|-----|------------------------------------------------------|---------------|-------|
| Тос | ls Help                                              |               |       |
| a   | Auto Format<br>Archive Sketch<br>Fix Encoding & Relo | Ctrl+T<br>ad  |       |
|     | Serial Monitor<br>Board                              | Ctrl+Shift+M  |       |
|     | Serial Port                                          | •             | COM15 |
|     | Programmer<br>Burn Bootloader                        | •             |       |

Após estas configurações o ambiente está preparado para uso e pode-se testar qualquer um dos exemplos que acompanham a IDE ou até mesmo com um novo sketch.

### 6. "Hello World" - Blink

O exemplo mais simples para iniciar a programação do Arduino, que pode ser considerado como o conhecido "Hello World" das linguagens de programação, consiste em acionar um LED através de uma saída digital.

A placa Arduino Uno já possui um Led ligado ao pino digital 13 que pode ser utilizado para o teste, e na IDE podemos carregar o exemplo *Blink*:

| New                     | Ctrl+N       |                  |    |                   |
|-------------------------|--------------|------------------|----|-------------------|
| Open                    | Ctrl+O       | 01.Besics        | ÷. | AnalogReadSerial  |
| Sketchbook              | •            | 02.Digital       | •  | BareMinimum       |
| Examples                | •            | 03.Analog        | •  | Blink             |
| Close                   | Ctrl+W       | 04.Communication |    | DigitalReadSerial |
| Save                    | Ctrl+S       | 05.Control       |    | Fade              |
| Save As                 | Ctrl+Shift+S | 06.Sensors       |    | ReadAnalogVoltage |
| Upload                  | Ctrl+U       | 07.Display       |    |                   |
| Upload Using Programmer | Ctrl+Shift+U | 08.Strings       |    |                   |
|                         | 0.1.010.0    | 09.USB           |    |                   |

Blink

```
/*
1
  Blink
2
  Turns on an LED on for one second, then off for one second, repeatedly.
3
4
5 This example code is in the public domain.
  */
6
7
8 // Pin 13 has an LED connected on most Arduino boards.
9 // give it a name:
10 int led = 13;
11
12 // the setup routine runs once when you press reset:
13 void setup() {
14 // initialize the digital pin as an output.
15 pinMode(led, OUTPUT);
16 }
17
18 // the loop routine runs over and over again forever:
<sup>19</sup> void loop() {
<sup>20</sup> digitalWrite(led, HIGH); // turn the LED on (HIGH is the voltage level)
<sup>21</sup> delay(1000); // wait for a second
<sup>22</sup> digitalWrite(led, LOW); // turn the LED off by making the voltage LOW
23 delay(1000); // wait for a second
24
```

Para verificar de o código está correto deve-se clicar no ícone **verify**, após a compilação é exibida uma mensagem de *status* da operação e caso esteja tudo certo será exibida a quantidade de bytes gerados pelo programa:

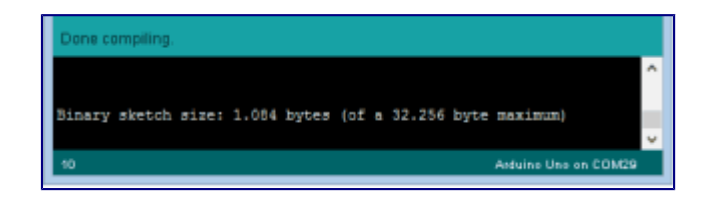

Para grava o código na memória flash do microcontrolador é necessário clicar no ícone **Upload**, será transferido o código para a placa e após alguns segundos o LED ligado ao pino 13 começará a piscar em intervalos de 1 segundo.

### 7. Analisando o Código

O código do exemplo Blink é relativamente simples, porém apresenta a estrutura básica de um programa desenvolvido na IDE Arduino. Inicialmente nota-se que existem duas funções obrigatórias em um programa Arduino, setup() e loop().

A função setup () é executada na inicialização do programa e é responsável pelas configurações iniciais do microcontrolador, tal como definição dos pinos de I/O, inicialização da comunicação serial, entre outras.

A função loop () será onde ocorrerá o laço infinito da programação, ou seja, onde será inserido o código que será executado continuamente pelo microcontrolador.

Dentro do *loop* principal está o código que fará o led ligado pino 13 piscar em intervalos de 1 segundo.

A função digitalWrite(led, HIGH); coloca o pino em nível lógico 1, ligando o led.

A função delay(1000); aguarda o tempo de 1000 ms, ou seja, 1 segundo para que possa ser executada a próxima instrução.

A função digitalWrite(led, LOW); coloca o pino em nível lógico 0, desligando o led.

E novamente é esperado 1 segundo com a função delay();

O loop é repetido infinitamente enquanto a placa estiver ligada.

A referência da linguagem Arduino pode ser acessada através do menu <help>:

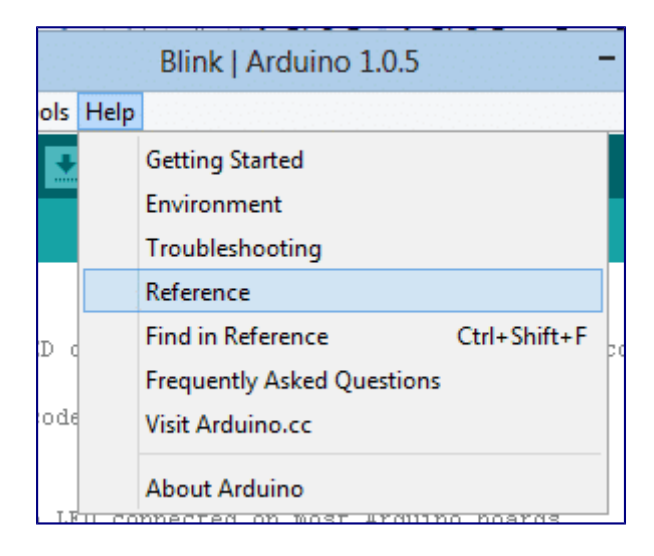

Testar outros exemplos básicos, é um bom começo para aprender mais sobre a plataforma Arduino.